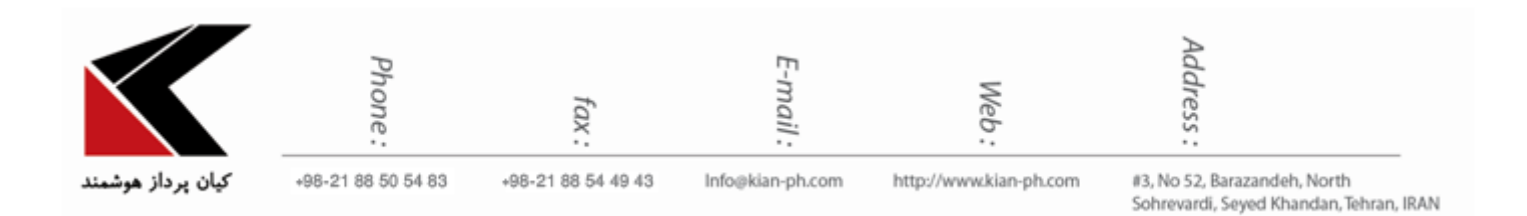

آموزش ثبت درخواست

با تایپ آدرس <u>http://portal.kian-ph.com</u> در مرور گر خود به پورتال تیکتینگ کیان متصل شده و با انتخاب دکمه "ورود به سامانه" صفحه اطلاعات کاربری باز خواهد شد (همانند شکل 1) اطلاعات کاربری خود را وارد نموده و دکمه "ورود به سامانه" را انتخاب کنید . لازم به ذکر می باشد نام کاربری ایمیل آن مجموعه بوده و گذر واژه رمز عبوری است که از طریق کارشناسان این شرکت اعلام خواهد گردید .

| ورود به ساهانه 🗙کیان پرداز هوشم :Account 🏨                 | × +                 |                                          |                    |               |                 |        |     | 7 × |
|------------------------------------------------------------|---------------------|------------------------------------------|--------------------|---------------|-----------------|--------|-----|-----|
| ( j portal.kian-ph.com Account/Login                       |                     |                                          | C Q Search         | ☆             | e ♥ 1           | 合      | 1 9 | ≡   |
| A Most Visited 🛞 Getting Started 🛞 Getting Started 🦛 Xmark | s Sync :: Add-on    |                                          |                    |               |                 |        |     |     |
| 🕤 ورود به سامانه                                           | 🖈 ثبت نام در سامانه |                                          |                    | ان کیان پرداز | نه مدیریت مشتری | 秴 ساما |     |     |
|                                                            | ورود به سامانه      |                                          |                    |               |                 |        |     |     |
|                                                            | info@kian-ph.com    | 2                                        | نام کاربری (ایمیل) |               |                 |        |     |     |
|                                                            |                     | •                                        | گذر واژه           |               |                 |        |     |     |
|                                                            | لد زیر وارد نمایید  | بازیابی<br>کد امنیته فوق را در فی<br>RIM |                    | 3             |                 |        |     |     |
|                                                            |                     | ا مرا به حاصر بسر<br>ورود به سامانه      | 4                  |               |                 |        |     |     |

شکل 1 جهت مشاهده درخواست های ثبت شده دکمه درخواست ها را انتخاب نموده:

|                                                          | Phone:                                 | fax:               | E-mail :         | Web:                   | Address :                                                  |                   |
|----------------------------------------------------------|----------------------------------------|--------------------|------------------|------------------------|------------------------------------------------------------|-------------------|
| کیان پرداز هوشمند                                        | +98-21 88 50 54 83                     | +95-21 88 54 49 43 | Into@kian-ph.com | http://www.kian-ph.com | #3, No 52, Barazanden, Norti<br>Sohrevardi, Seyed Khandan, | n<br>Tehran, IRAN |
| <ul> <li>۸۰۰۰۰۰۰۰۰۰۰۰۰۰۰۰۰۰۰۰۰۰۰۰۰۰۰۰۰۰۰۰۰۰۰۰۰</li></ul> | × پرتال مشتریان کیان پرداز 🔹           | +                  |                  |                        |                                                            |                   |
| (i) portal.kian-ph.com                                   |                                        |                    | C Q Se           | arch 🔂 🛍               |                                                            |                   |
| 🔊 Most Visited 🛞 Getting Started                         | 👂 Getting Started 🥀 Xmarks Sync :: Add | I-on               |                  |                        |                                                            |                   |
|                                                          | ِ هوشمند 🕩 خروج از سامانه              | 🚔 کیان پرداز       |                  | ىتريان كيان پرداز      | اسامانه مدیریت مش                                          |                   |
|                                                          |                                        |                    |                  |                        | دسترسی سریع                                                |                   |
|                                                          |                                        |                    |                  |                        | در خواست ها 🔹 🔞                                            |                   |

شكل 2

و با توجه به شکل ج از وضعیت آنها آگاه شوید :

| , | پرداز هوشم :Account 🚛    | فواست های ثبت شده 🗙کیان       | + × مشاهده در ا       |                |                         |              |                |       | P |
|---|--------------------------|-------------------------------|-----------------------|----------------|-------------------------|--------------|----------------|-------|---|
| • | ( i   portal.kian-ph.o   | com/Case?State=0              |                       |                | C   Q, Search ☆   É     |              | ト合             | A \$  | 9 |
| 2 | 🔊 Most Visited 🛞 Getting | g Started 🛞 Getting Started 🦛 | Xmarks Sync :: Add-on |                |                         |              |                |       |   |
|   |                          | ) خروج از سامانه              | 🚔 کیان پرداز هوشمند 🗧 |                | مشتریان کیان پرداز      | امانه مديريت | <del>ش</del> س |       |   |
|   |                          |                               | ت های ثبت شده         | مشاهده درخواست |                         | 8            | سی سری         | دستر  |   |
|   | 3<br>× لغو شده 🗲 همه     | 2 1<br>ک فتال آک حل شدہ       |                       |                | 4<br>۲ ثبت درخواست جدید | 80           | ست ها          | در خو | 0 |
|   | اولويت                   | وضعيت                         | نام کار شناس          | آخرين بازبينى  | شماره درخواست           |              |                |       |   |
|   |                          |                               |                       |                | CRM Test 2              |              |                |       |   |
|   | بالا                     | فعال                          | ليليا شاهورديان       | 1 روز پیش      | CAS-02006-C6G0F1        |              |                |       |   |
|   |                          |                               |                       |                | CRM Test                |              |                |       |   |
|   | بالا                     | فعال                          | ليليا شاهورديان       | 1 روز پیش      | CAS-02005-G9Q5D9        |              |                |       |   |
|   |                          |                               |                       |                | Test                    |              |                |       |   |
|   | بالا                     | فعال                          | هادی نصبیری           | 4 روز پیش      | CAS-02003-W2H4P6        |              |                |       |   |
|   |                          |                               |                       |                | net active              |              |                |       |   |
|   | بالا                     | فعال                          | فاطمه بيانى           | 6 روز پیش      | CAS-02009-V7Z4Z3        |              |                |       |   |
|   |                          |                               |                       |                | net passive             |              |                |       |   |
|   | بالا                     | فعال                          | هادی نصبیری           | 6 روز پیش      | CAS-02008-X4S5G4        |              |                |       |   |
|   |                          |                               |                       |                | test net WEB            |              |                |       |   |
|   | بالا                     | فعال                          | هادی نصبیری           | 6 روز پیش      | CAS-02007-J5S6D7        |              |                |       |   |

شکل 3

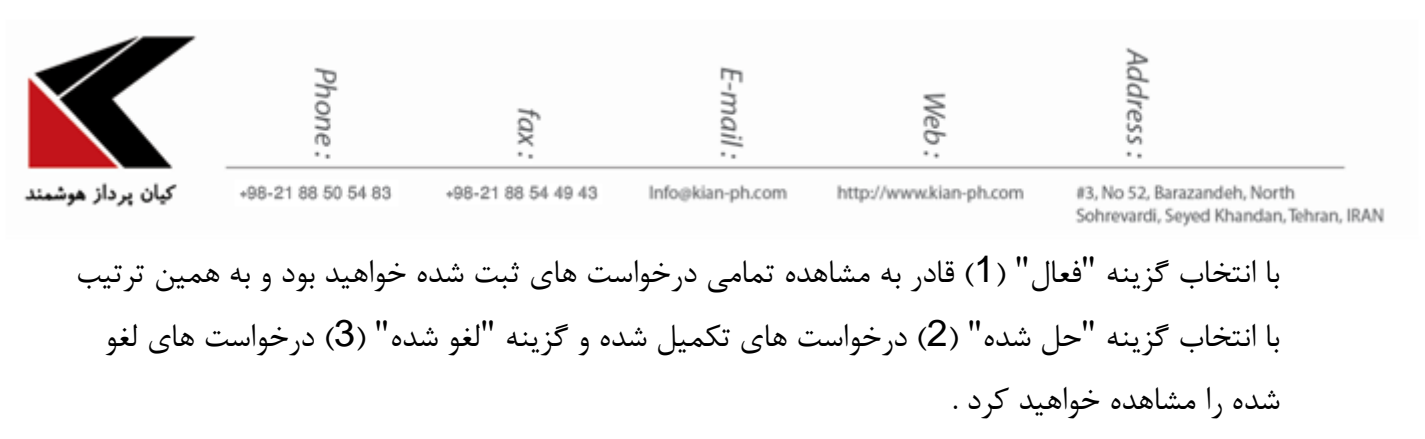

جهت ثبت درخواست جدید بر روی گزینه "ثبت درخواست جدید" (4) کلیک نموده و همانند شکل زیر اطلاعات خواسته شده را یر نمائید .

| نبت درخواست جدید 🗙 🔪 - Mic کیان پرداز :Account 🔐           | × +                                   |                                     |                 |   |    |            |        |          | # <b>-</b> | 3 |
|------------------------------------------------------------|---------------------------------------|-------------------------------------|-----------------|---|----|------------|--------|----------|------------|---|
| ( portal.kian-ph.com/Case/Register                         |                                       |                                     | C Q Search      |   | ☆自 | •          | 俞      | 1 C      | =          | • |
| 졜 Most Visited 🛞 Getting Started 🛞 Getting Started 🐗 Xmark | s Sync :: Add-on                      |                                     |                 |   |    |            |        |          |            |   |
| 🖨 خروج از سامانه                                           | شتریان کیان پرداز 📤 کیان پرداز هوشمند |                                     |                 |   |    | امانه مدير | 秴 سا   |          |            |   |
| ثبت درخواست جدید                                           |                                       |                                     |                 |   |    | 1          | ں سريع | دسترسم   |            | _ |
|                                                            | •                                     | ? سوال                              | نوع درخواست     | 1 |    | 80         | ه      | در خواست | 0          |   |
|                                                            |                                       | CRM ?                               | بخش             | 2 |    |            |        |          |            |   |
|                                                            | ب اس ام اس                            | لا امکان اتصال به پنا               | موضوع درخواست   | 3 |    |            |        |          |            |   |
|                                                            | ب بیامک از طریق سی آر ام موجود می<br> | آیا امکان ارسال و دریافت<br>باشد ؟  | شرح درخواست     | 4 |    |            |        |          |            |   |
|                                                            |                                       | ن بالا                              | اولويت          | 5 |    |            |        |          |            |   |
|                                                            |                                       | [ + افزودن پيوست جدي<br>ثبت درخواست | و پيوست ھا<br>7 | _ |    |            |        |          |            |   |

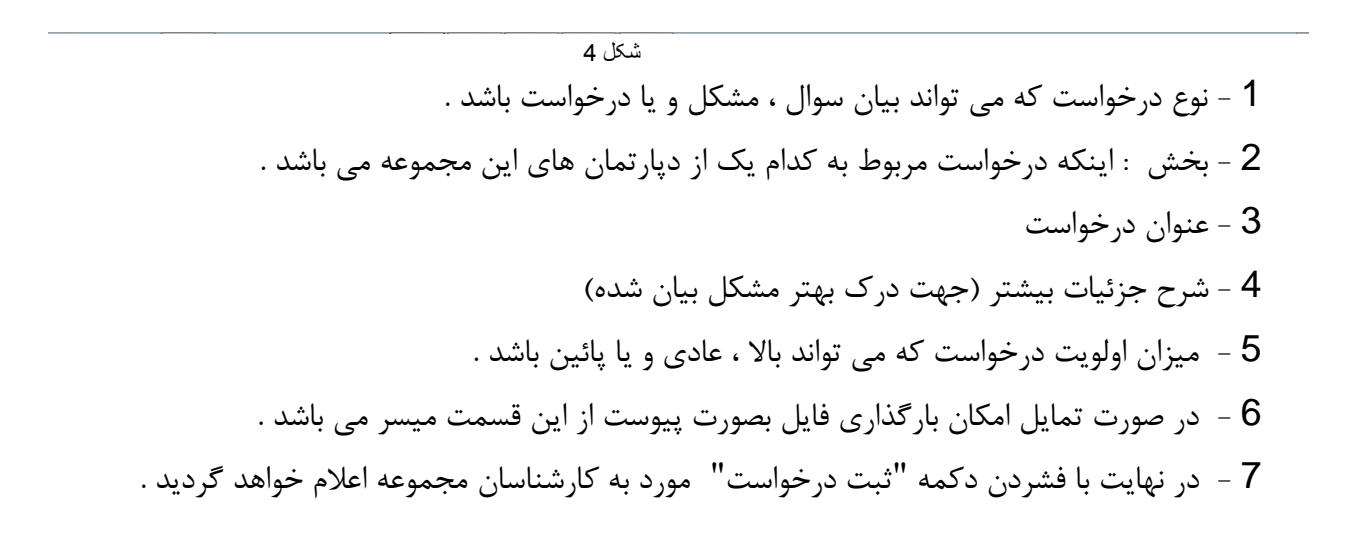

| کیان پرداز هوشمند.                              | Phone:<br>+98-21 88 50 54 83                                           | +98-21 88 54 49 43                           | F-mail:<br>Info@kian-ph.com                                  | Web.<br><br>http://www.kian-ph.com                            | #3, No 52, Barazand<br>Sohrevardi, Seyed K | eh, North<br>handan, Tehran, IRAN |
|-------------------------------------------------|------------------------------------------------------------------------|----------------------------------------------|--------------------------------------------------------------|---------------------------------------------------------------|--------------------------------------------|-----------------------------------|
| یان برداز هوشم Account: یان برداز هوشم Account: | مشاهده نتیجه درخواست ×ک<br>n/Case/Result?ticketNumber=CAS-02007-N6M8C6 | +                                            | C Q Searc                                                    | h <b>∂</b> l 自                                                | ⊂ <b>•</b> • <b>•</b> ■                    | Ĵ                                 |
| Most Visited 	Getting St                        | tarted 🛞 Getting Started 🥀 Xmarks Sync :: Add-on.                      |                                              |                                                              |                                                               |                                            |                                   |
|                                                 | پرداز هوشمند 🟓 خروج از سامانه                                          | 🛎 کیان ا                                     |                                                              | شتریان کیان پرداز                                             | 🕋 سامانه مدیریت م                          |                                   |
|                                                 |                                                                        | دسترسی سریع                                  |                                                              |                                                               |                                            |                                   |
|                                                 |                                                                        |                                              | ثبت شد                                                       | درخواست شما با موفقیت                                         | در خواست ها 81                             |                                   |
|                                                 |                                                                        |                                              | #CA                                                          | امکان اتصال به پنل اس ام اس<br>شماره درخواست :02007-N6M8C6-S- |                                            |                                   |
|                                                 |                                                                        |                                              |                                                              | ایجاد شده در <b>:</b> 15:18 1394/11/14                        |                                            |                                   |
|                                                 | اولویت<br>م                                                            | وضعيت                                        |                                                              | نام کارشناس                                                   |                                            |                                   |
|                                                 | 0                                                                      |                                              |                                                              | دیان پرداز هوسمند                                             |                                            |                                   |
|                                                 |                                                                        | 15:11<br>بک از طریق سہ آر ام موجود مہ باشد ؟ | ایجاد شده در : 1394/11/14 8<br>آیا امکان ارسال و دریافت پیاه | کیان پرداز هوشمند                                             |                                            |                                   |

<sup>شکل 5</sup> با بازگشت به صفحه درخواست ها و دابل کلیک بر روی درخواست مورد نظر از پاسخ کارشناسان ما آگاه شده و قادر به درج پاسخ خود در فیلد "شرح درخواست" از طریق دکمه "ثبت پاسخ" خواهید بود .

| مشاهده جزییات درخواست 🗙اعکان اتصال به پنل ا Case: 🖌                        | +                                                                  |                                      |                 |          | -      | - 67 | × |  |
|----------------------------------------------------------------------------|--------------------------------------------------------------------|--------------------------------------|-----------------|----------|--------|------|---|--|
| ()   portal.kian-ph.com/Case/Detail?ticketNumber=CAS-02007-N6M8C6          | 🔍 Search                                                           |                                      | <b>↓</b> 1      |          | ø      | ≡    |   |  |
| 🔊 Most Visited 🛞 Getting Started 🛞 Getting Started 🕀 Xmarks Sync :: Add-on |                                                                    |                                      |                 |          |        |      |   |  |
| رداز هوشمند 🗢 خروج از سامانه                                               | کیان پ                                                             | نتریان کیان پرداز                    | مدیریت مش       | 1 سامانه | 8      |      |   |  |
|                                                                            | مشاهده جزييات درخواست                                              |                                      |                 | ريع      | ر سی س | دسا  |   |  |
| امکان اتصال به پنل اس ام اس<br>شماره درخواست :CAS-02007-N6M8C6#            |                                                                    |                                      |                 |          |        | در   | 0 |  |
| ه پیش                                                                      | آخرین بروزرسانی در :5 ثانی                                         | ايجاد شده در تاريخ :15:18 1394/11/14 |                 |          |        |      |   |  |
| اولویت                                                                     | وضعیت                                                              | نام کارشناس                          |                 |          |        |      |   |  |
| بلا                                                                        | فعال                                                               | لىليا شاھورديان                      | لىليا شاھورديان |          |        |      |   |  |
|                                                                            | ناد شده در : 1394/11/14 15:18                                      | کیان پرداز هوشمند ایج                |                 |          |        |      |   |  |
|                                                                            | امکان ارسال و دریافت پیامک از طریق سی آر ام موجود می باشد ؟        | Lِٱ                                  |                 |          |        |      |   |  |
|                                                                            | اد شده در : 1394/11/14 15:28                                       | لىليا شاھورديان                      |                 |          |        |      |   |  |
|                                                                            | خود صاحب پنل اس ام اس مہ باشید ؟                                   | <u>L</u> Ĩ                           |                 |          |        |      |   |  |
| b.                                                                         | وواست به . بنا، ښرکت بوده و از فراوامک تیه کرده ایم .<br>2 تت باسخ | شرح در.<br>1                         |                 |          |        |      |   |  |
|                                                                            | Teletine Mousel doc. Microsoft Ward                                |                                      |                 |          |        |      |   |  |